## 내 PC 화면을 활용한 실시간 수업 진행하기(1)

## ※ 현재 내 PC에 활성화되어 있는 화면을 학생들과 공유하면서 수업을 진행

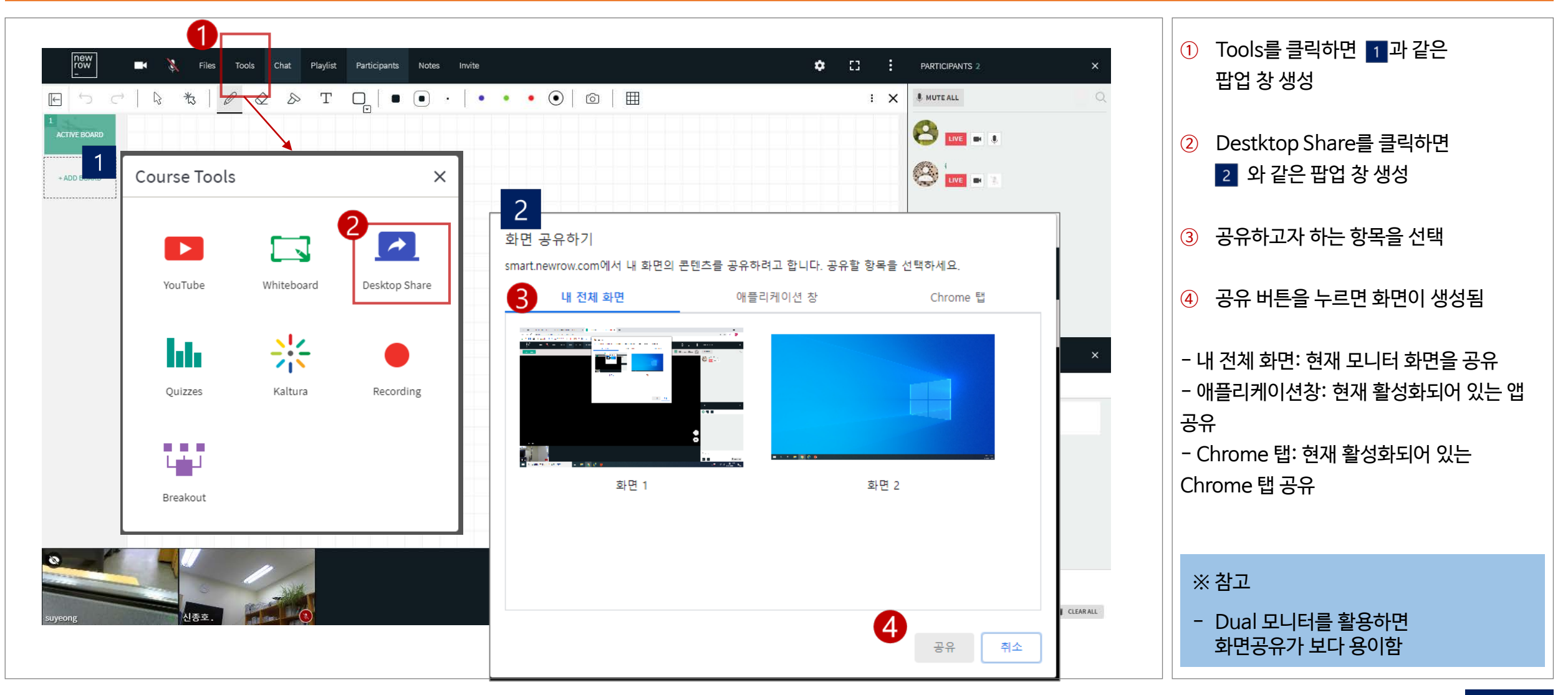

## 터널효과(Tunneling Effect)를 방지하는 방법

## • ※ Live Room이 활성화되어 있는스크린 화면을 공유하게 되면 아래 [그림 1] 과 같은 현상이 발생하며, 학습자에게 동일한 화면이 보여지게 됨

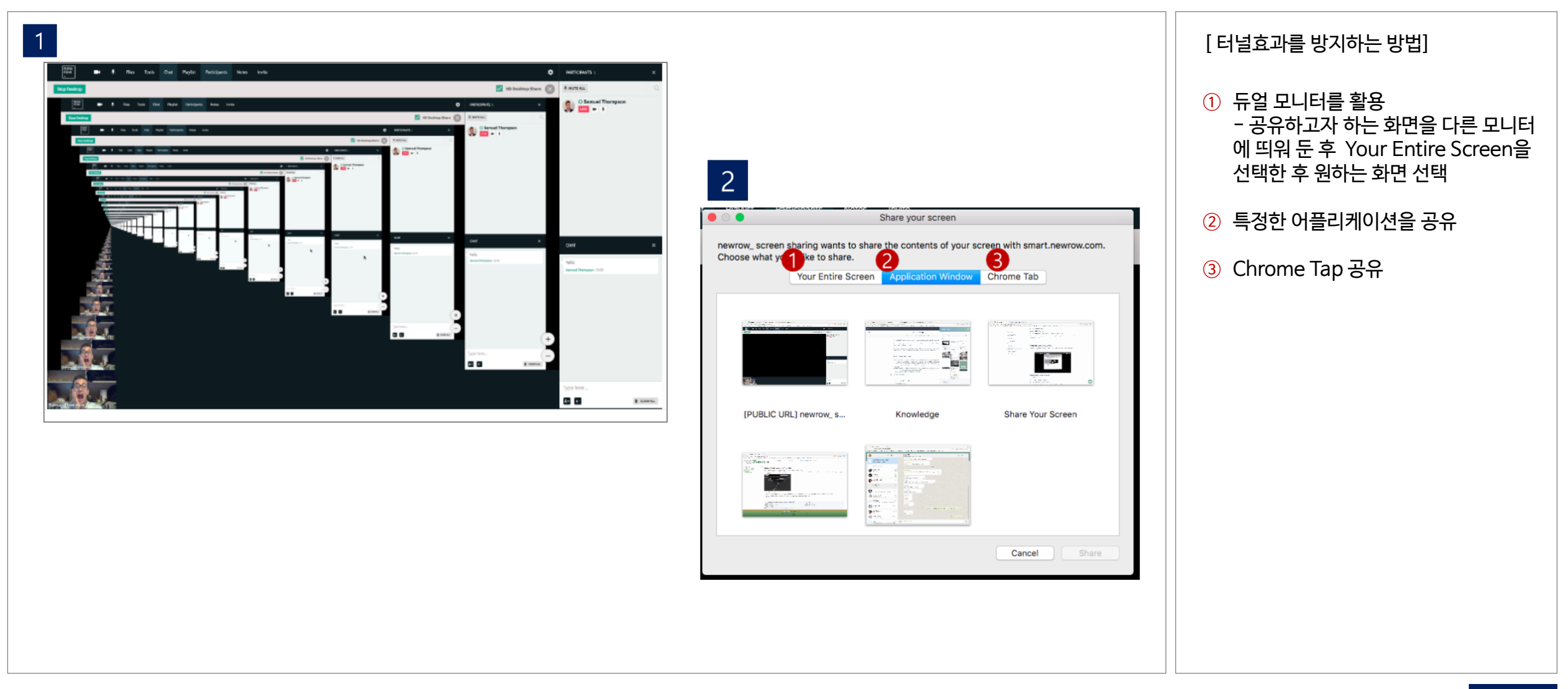